# Kela | Fpa®

# Förmånsdatatjänsten Kelmu får ett nytt användargränssnitt

#### Kelmu får ett nytt användargränssnitt

- Förmånsdatatjänsten Kelmu genomgår stora tekniska förändringar under 2025 för att säkerställa dess funktionssäkerhet. Information om dessa förändringar har samlats på <u>fpa.fi</u>.
- Användargränssnittet förändras och många bekanta funktioner finns på nya platser. Datainnehållet som visas förändras inte.
- Organisationerna får tillgång till den nya versionen av Kelmu stegvis.
  - Från och med 19.5.2025 kan besvärsnämnden för social trygghet, olycksfallsförsäkringsbolagen, arbetslöshetskassorna, försäkringsdomstolen, Statskontoret, Skatteförvaltningen och Ålands arbetsmarknads- och studieservicemyndighet (AMS) använda nya Kelmu.
  - I augusti 2025 (exakt datum meddelas senare) kommer den nya versionen av Kelmu att vara tillgänglig även för välfärdsregioner (inkl. HUS-sammanslutningen), kommuner (inkl. Ålands kommuner) och förläggningar.
- Under en övergångsperiod fram till 26.9.2025 kommer både den nuvarande och den förnyade versionen av Kelmu att vara tillgängliga. Från 29.9.2025 kommer endast det nya användargränssnittet att vara i bruk.

Kela|Fpa

| 2                                                                                       |             | 1                                                                                                    |   | Menver i övre fältet                                                                  |  |
|-----------------------------------------------------------------------------------------|-------------|----------------------------------------------------------------------------------------------------|---|---------------------------------------------------------------------------------------|--|
| Kala                                                                                    |             | 🕀 Suomi v 🍙 Testi Oy v 🖉 Testi Käyttäjä v                                                                                                    |   | Wenyer rovre lattet                                                                   |  |
| Keta<br>Etuustietopalvelu Kelmu                                                         |             | Etusivu / Tiedotteet                                                                                                    |   |                                                                                       |  |
| ETUSIVU<br>Tiedotteet (3)                                                               |             | Tiedotteet                                                                                                    | 2 | Navigering                                                                            |  |
| ETUUSTIETOJEN HAKU<br>Sosiaalipalvelut                                                  |             | <ul> <li>Tiedote</li> <li>Kelmussa on havaittu häiriö. Häiriö estää palvelun käytön osalla käyttäjistä.</li> </ul>                                 |   |                                                                                       |  |
| TIEDONVAIHTO<br>Kelan välittämät ilmoitukset<br>Maksuvaatimukset<br>Lähetä asiakirja    |             | Tiedote Kelmu ei ole käytettävissä lauantaina 27.9.2025 klo 6.00 – 20.00 välisenä aikana Kelan tietojärjestelmiin tehtävien päivitystöiden vuoksi. | 3 | Sök förmånsuppgifter                                                                  |  |
| OIKOPOLUT<br>Anna palautetta<br>Ohjeet käyttäjälle (kela.fi)<br>Tekninen tuki (kela.fi) | С<br>С<br>С | Image: Tredote         Vastaa tästä Kelan etuustietopalvelu Kelmun asiakastyytyväisyyskyselyyn, kysely on avoinna 8.1029.10.2025.                  | 4 | Utbyte av uppgifter<br>(visas endast för välfärdsområden och<br>kommuner)<br>Genvägar |  |
|                                                                                         |             | © Kansaneläkelaitos Tietosuoja ja evästeet 🖒 Saavutettavuusseloste 🖓                                                                               |   |                                                                                       |  |

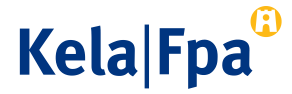

| Kala <sup>®</sup>                                                                    | ⊕ Suomi v ) G Testi Oy v ) A Testi Käyttäjä v                                                                                                    |
|--------------------------------------------------------------------------------------|----------------------------------------------------------------------------------------------------|
| Keta<br>Etuustietopalvelu Kelmu                                                      | Etusivu / Tiedotteet                                                                                                    |
| ETUSIVU                                                                              |                                                                                                    |
| Tiedotteet (3)                                                                       | Tiedotteet                                                                                                    |
| ETUUSTIETOJEN HAKU<br>Sosiaalipalvelut                                               | Tiedote<br>Kelmussa on havaittu häiriö. Häiriö estää palvelun käytön osalla käyttäjistä.                                                                   |
| TIEDONVAIHTO<br>Kelan välittämät ilmoitukset<br>Maksuvaatimukset<br>Lähetä asiakiria | Tiedote         Kelmu ei ole käytettävissä lauantaina 27.9.2025 klo 6.00 – 20.00 välisenä aikana Kelan tietojärjestelmiin tehtävien päivitystöiden vuoksi. |
| OIKOPOLUT                                                                            | Tiedote     Vastaa tästä Kelan etuustietopalvelu Kelmun <u>asiakastyytyväisyyskyselyyn</u> , kysely on avoinna 8.1029.10.2025.                             |
| Anna palautetta                                                                      |                                                                                                    |
| Ohjeet käyttäjälle (kela.fi)<br>Tekninen tuki (kela.fi)                              |                                                                                                    |
|                                                                                      | © Kansaneläkelaitos Tietosuoja ja evästeet 🖓 Saavutettavuusseloste 🖓                                                                                       |

#### Menyer i övre fältet

Val av språk. Den nya versionen av Kelmu kan användas på svenska eller finska.

Arbetsgivare. I det övre fältet visas den arbetsgivare som har gett dig Suomi.fifullmakt. Om du har fullmakter från flera arbetsgivare kan du byta arbetsgivare i rullgardinsmenyn.

Ditt namn. Ditt användarnamn visas i det övre fältet.

Utloggning. I det övre fältet kan du också logga ut.

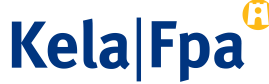

| Kala <sup>®</sup>               | ⊕ Suomi v                                                                                                    |
|---------------------------------|----------------------------------------------------------------------------------------------------|
| Keta<br>Etuustietopalvelu Kelmu | Etusivu / Tiedotteet                                                                                                    |
| ETUSIVU                         |                                                                                                    |
| Tiedotteet (3)                  | Tiedotteet                                                                                                    |
| ETUUSTIETOJEN HAKU              | ① Tiedote                                                                                                    |
| Sosiaanparverat                 | Kelmussa on havaittu häiriö. Häiriö estää palvelun käytön osalla käyttäjistä.                                                              |
| TIEDONVAIHTO                    |                                                                                                    |
| Kelan välittämät ilmoitukset    | ▲ Tiedote                                                                                                    |
| Maksuvaatimukset                | Kelmu ei ole käytettävissä lauantaina 27.9.2025 klo 6.00 - 20.00 välisenä aikana Kelan tietojärjestelmiin tehtävien päivitystöiden vuoksi. |
| Lähetä asiakirja                |                                                                                                    |
|                                 | ① Tiedote                                                                                                    |
| OIKOPOLUT                       | Vastaa tästä Kelan etuustietopalvelu Kelmun asiakastyytyväisyyskyselyyn, kysely on avoinna 8.1029.10.2025.                                 |
| Anna palautetta                 |                                                                                                    |
| Ohjeet käyttäjälle (kela.fi)    | C .                                                                                                    |
| Tekninen tuki (kela.fi)         | G                                                                                                    |
|                                 |                                                                                                    |
|                                 |                                                                                                    |
|                                 |                                                                                                    |
|                                 |                                                                                                    |
|                                 |                                                                                                    |

#### Navigering

En del av funktionerna i Kelmu är samlade i navigeringen till vänster.

Under Meddelanden visas automatiskt om det finns aktuella nyheter.

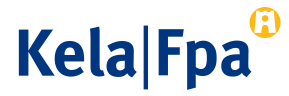

| Kala®                                                                                  |   | 🕀 Suomi × 🍙 Testi Oy v 👃 Testi Käyttäjä v                                                                                                    |
|----------------------------------------------------------------------------------------|---|----------------------------------------------------------------------------------------------------|
| Etuustietopalvelu Kelmu                                                                |   | Etusivu / Tiedotteet                                                                                                    |
| Tiedotteet (3)                                                                         |   | Tiedotteet                                                                                                    |
| ETUUSTIETOJEN HAKU<br>Sosiaalipalvelut<br>TIEDONVAIHTO<br>Kelan välittämät ilmoitukset |   | <ul> <li>① Tiedote         Kelmussa on havaittu häiriö. Häiriö estää palvelun käytön osalla käyttäjistä.         M Tiedote         Kelmu ei ola käyttättävissä laupataina 27.9 2025 klo 6.00 - 2000 välisenä aikana Kelan tiataiäsiestelmiin tahtävisen näisitustäiden underi     </li> </ul> |
| Maksuvaatimukset<br>Lähetä asiakirja                                                   |   | Tiedote                                                                                                    |
| OIKOPOLUT                                                                              |   | Vastaa tästä Kelan etuustietopalvelu Kelmun asiakastyytyväisyyskyselyyn, kysely on avoinna 8.1029.10.2025.                                                                                                    |
| Anna palautetta                                                                        | ď |                                                                                                    |
| Ohjeet käyttäjälle (kela.fi)                                                           | ď |                                                                                                    |
| Tekninen tuki (kela.fi)                                                                | ď |                                                                                                    |
|                                                                                        |   | © Kansaneläkelaitos Tietosuoja ja evästeet 🗗 Saavutettavuusseloste 🗗                                                                                                    |

#### Sök förmånsuppgifter

Under Sök förmånsuppgifter visas de datainnehåll som användaren har Suomi.fi-fullmakt för. I regel kan endast ett datainnehåll väljas. Klicka på innehållets namn för att söka information du behöver.

Utbyte av uppgifter

Under Utbyte av uppgifter visas olika funktioner.

Obs: Utbyte av uppgifter är endast synligt för välfärdsområden och kommuner. Kela Fpa

| Kala <sup>(j)</sup>                                                                  |                                                                                                    | 🕀 Suomi 🗸  | 🚡 Testi Oy 🗸 | A Testi Käyttäjä |
|--------------------------------------------------------------------------------------|----------------------------------------------------------------------------------------------------|------------|--------------|------------------|
| Keta<br>Etuustietopalvelu Kelmu                                                      | Etusivu / Tiedotteet                                                                                                    |            |              |                  |
| ETUSIVU                                                                              |                                                                                                    |            |              |                  |
| Tiedotteet (3)                                                                       | Tiedotteet                                                                                                    |            |              |                  |
| etuustietojen haku<br>Sosiaalipalvelut                                               | <ul> <li>Tiedote</li> <li>Kelmussa on havaittu häiriö. Häiriö estää palvelun käytön osalla käyttäjistä.</li> </ul>                            |            |              |                  |
| TIEDONVAIHTO<br>Kelan välittämät ilmoitukset<br>Maksuvaatimukset<br>Lähetä asiakiria | Tiedote     Kelmu ei ole käytettävissä lauantaina 27.9.2025 klo 6.00 – 20.00 välisenä aikana Kelan tietojärjestelmiin tehtävien päivitystöide | en vuoksi. |              |                  |
| OIKOPOLUT                                                                            | Tiedote     Vastaa tästä Kelan etuustietopalvelu Kelmun <u>asiakastyytyväisyyskyselyyn</u> , kysely on avoinna 8.1029.10.2025.                |            |              |                  |
| Anna palautetta                                                                      | C <sup>2</sup>                                                                                                    |            |              |                  |
| Ohjeet käyttäjälle (kela.fi)                                                         | ď                                                                                                    |            |              |                  |
| Tekninen tuki (kela.fi)                                                              |                                                                                                    |            |              |                  |
|                                                                                      |                                                                                                    |            |              |                  |

#### Genvägar

Under Genvägar finns nyttiga länkar.

Du kan ge respons genom att klicka på länken Ge respons.

Genom att klicka på Anvisning för användare och Teknisk support kan du läsa mer information på fpa.fi.

Kela|Fpa<sup>©</sup>

© Kansaneläkelaitos 🛛 <u>Tietosuoja ja evästeet</u> 🖄 <u>Saavutettavuusseloste</u> 🗗

## Så här söker du förmånsuppgifter

| W. L. (1)                                           | 🕀 Suomi 🗸 🍙 Pundberg Testifirma OY 🤟                                                                                  | Andre Popov ~ |
|-----------------------------------------------------|----------------------------------------------------------------------------------------------------|---------------|
| Kela<br>Etuustietopalvelu Kelmu                     | Etuustietojen haku / Kotoutumisetuudet                                                                                |               |
| ETUSIVU                                             |                                                                                                    |               |
| Tiedotteet (4)                                      | Kotoutumisetuudet                                                                                                    |               |
| ETUUSTIETOJEN HAKU                                  | Henkilötunnus * Ajanjakso *                                                                                           |               |
| Kotoutumisetuudet                                   | 250575-905P 01.01.2024 - 31.12.2026 🔲 Hae                                                                             |               |
| Sosiaalipalvelut                                    |                                                                                                    |               |
| Vastaanotto- ja käyttöraha                          |                                                                                                    |               |
| TIEDONVAIHTO                                        | Asiakas     Henkilötunnus     *     Tiedot haettu ajalta       Lakseke Samu     250575-905P     1.1.2024 - 31.12.2026 |               |
| Kelan välittämät ilmoitukset<br>Maksuvaatimukset    | Perustoimeentulotuki 3 Muut etuudet 2                                                                                 |               |
| Lähetä asiakirja                                    |                                                                                                    | Avaa kaikki   |
|                                                     | Oikeus Kelan etuuksiin 1                                                                                              | $\sim$        |
| OIKOPOLUT                                           | Vireillä 🕦                                                                                                    | $\sim$        |
| Anna palautetta 🖸<br>Ohjeet käyttäjälle (kela.fi) 🗗 | Ratkaisut 0                                                                                                    | ~             |
| Tekninen tuki (kela.fi) 🖒                           | Maksut (Eihaettu)                                                                                                    | $\sim$        |
|                                                     | Perintä o                                                                                                    | $\checkmark$  |
|                                                     |                                                                                                    |               |
|                                                     | © Kansaneläkelaitos Tietosuoja ja evästeet [2] Saavutettavuusseloste [2]                                              |               |

Ange först personbeteckning och tidsperiod och klicka på knappen Sök. De uppgifter som visas i fönstret beror på vilka uppgifter du har rätt att få och din Suomi.fi-fullmakt.

- Om du har rätt att få uppgifter om kundens grundläggande utkomststöd, visas dessa på en separat flik.
- Datainnehållet öppnas separat i dragspelsmenyer. Menyerna öppnas genom att klicka på Öppna alla eller på pilen till höger om varje enskild rad. Vid menyrubriken visas om det finns data i just den menyn.

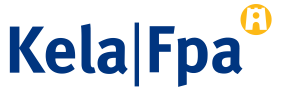

## Så här söker du förmånsuppgifter

|                                               |   |                                   |                         |                                | 🕀 Suomi | Y Pundberg Testifirma OY -                | Andre Popov ~ |
|-----------------------------------------------|---|-----------------------------------|-------------------------|--------------------------------|---------|-------------------------------------------|---------------|
| Kela<br>Etuustietopalvelu Kelmu               |   | Etuustietojen haku / Kotoutu      | umisetuudet             |                                |         |                                           |               |
| ETUSIVU                                       |   |                                   |                         |                                |         |                                           |               |
| Tiedotteet (4)                                |   | Kotoutumisetu                     | udet                    |                                |         |                                           |               |
| ETUUSTIETOJEN HAKU                            |   | Henkilötunnus *                   | Ajanjakso *             |                                |         |                                           |               |
| Kotoutumisetuudet                             |   | 250575-905P                       | 01.01.2024 -            | 31.12.2026 🗎 Ha                | ae      |                                           |               |
| Sosiaalipalvelut                              |   |                                   | . <u> </u>              |                                |         |                                           |               |
| /astaanotto- ja käyttöraha                    |   |                                   |                         |                                |         |                                           |               |
| IEDONVAIHTO                                   |   | Asiakas<br>Lakseke Samu           |                         | Henkilötunnus *<br>250575-905P | Ti<br>1 | edot haettu ajalta<br>1.2024 - 31.12.2026 |               |
| elan välittämät ilmoitukset                   |   |                                   |                         |                                |         |                                           |               |
| aksuvaatimukset                               |   | Perustoimeentulotuki 🚺            | Muut etuudet 🕗          |                                |         |                                           |               |
| ihetä asiakirja                               |   |                                   |                         |                                |         |                                           | Avaa kaikki   |
|                                               |   | Oikeus Kelan etuuk                | siin 🕚                  |                                |         |                                           | $\sim$        |
| IKOPOLUT                                      |   | Vireillä 1                        |                         |                                |         |                                           | $\sim$        |
| nna palautetta<br>Nieet käyttäiälle (kela.fi) | ് | Ratkaisut 0                       |                         |                                |         |                                           | $\checkmark$  |
| ekninen tuki (kela.fi)                        | ് | Maksut (Ei haettu)                |                         |                                |         | 4                                         | ~             |
|                                               |   | Perintä o                         |                         |                                |         |                                           | $\sim$        |
|                                               |   |                                   |                         |                                |         |                                           |               |
|                                               |   | © Kansaneläkelaitos <u>Tietos</u> | suoja ja evästeet 🗗 Saa | vutettavuusseloste             |         |                                           |               |
|                                               |   |                                   |                         |                                | * Pe    | ersonbeteckningen                         | är fiktiv     |

Betalningsuppgifter hämtas inte automatiskt när du anger en personbeteckning. De öppnas vid behov genom att klicka på pilen till höger. I vyn som öppnas finns en knapp som du kan klicka på för att visa betalningsuppgifterna.

Du kan fortsätta använda Kelmu genom att ange en ny personbeteckning eller övergå till en annan funktion. I alla vyer visas ett meddelande om sessionen håller på att avslutas. Du kan fortsätta att använda Kelmu genom att klicka på Fortsätt sessionen eller så kan du låta Kelmu avslutas.

#### Uppgifter som visas i dragspelsmenyer

| tuus ↑↓            | Vireille ↑↓  | Haettu ajalle ↑↓      |           | Tila ↑↓    |      |  |
|--------------------|--------------|-----------------------|-----------|------------|------|--|
| Kuntoutusraha      | 3.5.2025     | 1.6.2025 - 31.12.2025 |           | Haettu     |      |  |
| astenhoidon tuki   | 3.3.2025     | 1.1.2025 -            |           | Haettu     | ettu |  |
| tkaisut 🕘 🛛 💈      |              |                       |           |            |      |  |
| Etuus ↑↓           | Ratkaistu †↓ | Aikajakso ↑↓          | Tila †↓   | Perusteet  |      |  |
| V Sairauspäiväraha | 3.6.2025     | 18.4.2025 - 20.4.2025 | Myönnetty | 10<br>10   |      |  |
| Sairauspäiväraha   | 3.6.2025     | 7.4.2025 - 17.4.2025  | Myönnetty | Lisätiedot |      |  |
| V Kuntoutusraha    | 16.2.2024    | 3.1.2024 - 5.2.2024   | Myönnetty |            |      |  |
|                    | 16.2.2024    | 1.1.2024 - 31.3.2028  | Myönnetty |            |      |  |

l det här exemplet finns det två anhängiga förmånsansökningar.

Ett avgörande har redan fattats för tre förmåner. Klicka på pilen på höger sida för att se mer information.

I exemplet har betalningsuppgifterna ännu inte hämtats.

**Observera:** Den kundspecifika förmånsinformationen visas på finska även i den svenska versionen.

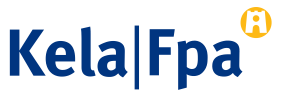

#### Vill du veta mer?

Kontakta oss på tiedonvalitys@kela.fi

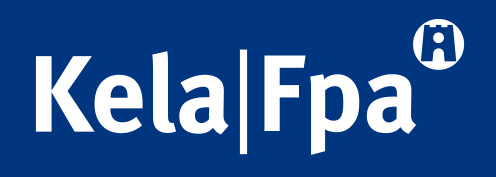